## Binogi Support

Knowledgebase > Opettajille > Poista yksi/useampi oppilas/luokka

Poista yksi/useampi oppilas/luokka

emmi kouri - 2022-08-12 - Opettajille

Poista yksi/useampi oppilas/luokka

1. Valitse "oppilaat" valikosta opettajan osiossa

| I |   | _ | I |  |
|---|---|---|---|--|
| I | 2 | c | I |  |
| I | 1 | 1 | I |  |
|   |   |   |   |  |

2. Valitse yksi/useampi oppilas, jonka haluat poistaa. Sen teet valitsemalla oppilaan nimen.

×

3. Valitse "Poista oppilaat" ja hyväksy toiminto.

| ſ  |   |   | I |
|----|---|---|---|
| L  | ъ | e | I |
| L  |   |   | I |
| E. |   |   |   |

Poista yksi/useampi luokka

| 1. | Valitse | "luokat" | valikosta |
|----|---------|----------|-----------|
|----|---------|----------|-----------|

×

2. Valitse luokka jota haluat muokata ja klikkaa "Poista". HUOM! Jos luokassa on vielä oppilaita on heidät ensiksi poistettava. Sen teet "Oppilaat"-valikosta(katso ylläoleva ohje)

×

HUOM! Oppilaalla on edelleen tunnukset Binogiin, mutta ei ole enään kouluun yhdistetty. Jos haluat lisätä oppilaan takaisin luokkaan(/toiseen luokkaan), voit pyytää oppilasta kirjautumaan sisään ja lisäämään koulun nimen ja luokan asetuksista. Tällöin voit sitten hyväksyä oppilaan "Koti" näkymästä opettajan osiossa.

×